<text>

1

2

После вывода поискового запроса выбрать «Запись на медосмотр».

Введите запрос.

>

| 3 луги Разлы г заявления Документы Платеки Помощь Q 💭 🗸                                                                                                    | госуслуги Разона г замления Дакументы Платеки Полоць Q 4.1                                                                                                    |
|----------------------------------------------------------------------------------------------------|----------------------------------------------------------------------------------------------------|
| Запись для прохождения профилактических<br>медицинских осмотров, диспансеризации                                                                                                    | Запись для прохождения профилактических<br>медицинских осмотров, диспансеризации                                                                                                    |
| Чарнових замлении окрумен 21.03.2023 10.34<br>1 Поккалуйста, выберите регион, в котором хотите записаться<br>на медицинский осмотр<br>Ризанская область У                                                                                                    | 1 Покалуйста, выберите регион, в котором хотите записаться на медицинский осмотр.           • Разлиская общать           • Разлиская общать           • Разлиская общать           • Разлиская общать           • Разлиская общать           • Разлиская общать           • Разлиская общать           • Разлиская общать           • Разлиская общать           • Разлиская общать |
| 2 BUN THE CHARTER CARACTER CARACTER                                                                                                    | 3       κτορεακ         3       κτορεακ                                                                                                    |
| <ul> <li>План медицинского осмотра</li> <li>Профилактический прием (осмотр, консультация) врача-терапевта</li> <li>Доступно для записи</li> <li>Место приема</li> <li>Отделение медицинской профилактики, ГБУ РО «ОКБ ИМ. Н.А. СЕМАШКО»</li> <li>З90029, РОССИЯ, РЯЗАНСКАЯ ОБЛ, ГРЯЗАНЬ, ПРОФЕССОРА НИКУЛИНА УЛ, д 3</li> </ul>                                                                                                    | 1.1. пипертоническая болезнь (повышенное артериальное давление)?         Нег       Да         1.2. ишемическая болезнь сердца (стенокардия)?         Нег       Да         1.3. цереброваскулярное заболевание (заболевание сосудов головного мозга)?         Нег       Да                                                                                                    |
| Социние<br>Профилалический прием (осмотр, консультация) врача-тералевта<br>Рекомендуемое время: 10.45, 21 марта 2023<br>Стродня: 21 марта 2023 года<br>Стродня: 21 марта 2023 года<br>Стродня: 22 марта 2023 года<br>Стродня: 23 марта 2023 года<br>Стродня: 23 марта 2023 года<br>Стродня: 23 марта 2023 года<br>Стродня: 23 марта 2023 года<br>Стродня: 23 марта 2023 года<br>Стродня: 23 марта 2023 года<br>Стродня: 24 марта 2023 года<br>Стродня: 24 марта 2023 года<br>Стродня: 24 марта | 6 Вы выбрали дату для записи:<br>21 марта, 2023 г., вторник, 10:45<br>отменить Да. годтверждаю<br>После того как была выбрана дата<br>записи на прием её необходимо<br>подтвердить.                                                                                                    |
| В плане медицинского осмотра<br>необходимо выбрать подходящее время<br>для визита и нажать «Записаться».                                                                                                    | ПОЗДРАВЛЯЕМ,<br>ВЫ ЗАПИСАЛИСЬ НА ПРИЕМ!!!                                                                                                    |